Презентация

# Движение по линии на двух датчиках освещённости

Логинов Андрей Анатольевич

Для настройки робота а режиме 2D отладки, следует из вкладки «Картинки» выбрать поле Follow line

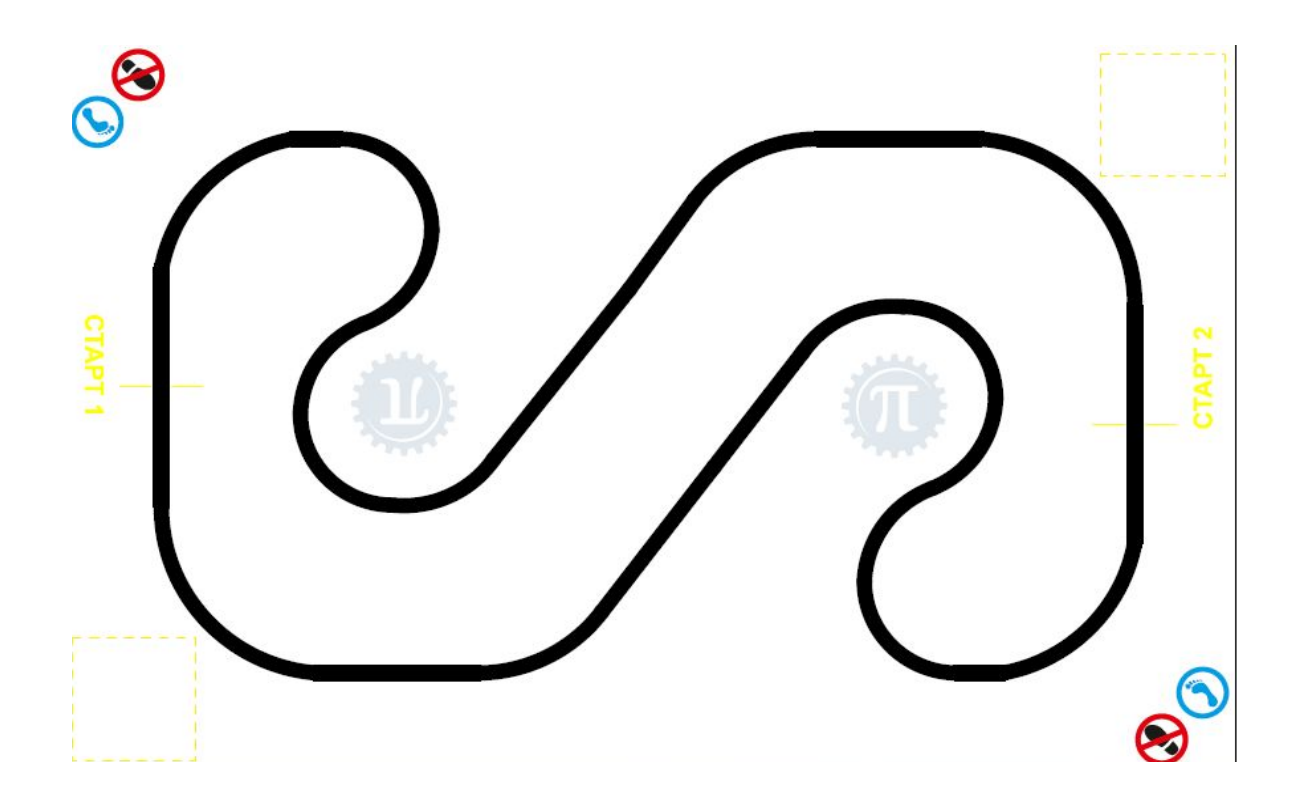

#### Для начала настроим робота в Trik Studio

| Диаграмма пове,<br>рактор<br>тладка | <ul> <li>Поведение</li> <li>Разное</li> <li>Редактор</li> <li>Роботы</li> <li>Горячие клавиши</li> </ul> | Платформа Модель робота                                                                     |                                                                                                    |                                                                        | Редактор свойст | В                                 |  |
|-------------------------------------|----------------------------------------------------------------------------------------------------|---------------------------------------------------------------------------------------------|----------------------------------------------------------------------------------------------------|------------------------------------------------------------------------|-----------------|-----------------------------------|--|
|                                     |                                                                                                    | <ul> <li>Lego EV3</li> <li>Lego NXT</li> <li>Квадрокоптер «Пионер»</li> <li>ТРИК</li> </ul> | <ul> <li>2D модель</li> <li>Автономны</li> <li>Автономны</li> <li>Интерпрета</li> <li>Интерпрета</li> </ul> | й режим (USB)<br>й режим (Bluetooth)<br>зция (USB)<br>зция (Bluetooth) | Свойство        | Значение                          |  |
|                                     |                                                                                                    | Папки Робота                                                                                |                                                                                                    | 0030p                                                                  | Редактор свойс  | Настройки сен                     |  |
|                                     |                                                                                                    | Использовать общую папку для всех проектов                                                  |                                                                                                    |                                                                        | Введите текст   | • Введите текст поиска            |  |
|                                     |                                                                                                    | Настройки сенсоров                                                                          |                                                                                                    |                                                                        | Ka.             | править письмо<br>либровка гиросн |  |
|                                     | -                                                                                                    | Порт 1: Датчик света                                                                        |                                                                                                    |                                                                        | 🖉 На            | чать калибровку                   |  |
|                                     |                                                                                                    | Порт 2: Датчик света                                                                        |                                                                                                    |                                                                        | Jan Sar         | кончить калибро                   |  |
|                                     |                                                                                                    |                                                                                             | Импорт                                                                                                    | Экспорт                                                                | Сч              | итать цвета в пер                 |  |
|                                     | -                                                                                                    | ОК                                                                                          | Отмена                                                                                                    | Применить                                                              | 🔵 🚺 Tai         | ймер                              |  |
|                                     | 1                                                                                                    |                                                                                             |                                                                                                    |                                                                        | - Палитра Пер   |                                   |  |

Lego EV3, датчики света подключены к портам 1 и 2. Модель робота – 2D модель

Для программирования робота, следующего по линии, применяется принцип релейного или пропорционального регулирования, которые мы уже изучили на предыдущих занятиях

Так выглядит блок диаграмм для робота с двумя датчиками освещенности, написанная на основе принципа релейного регулирования:

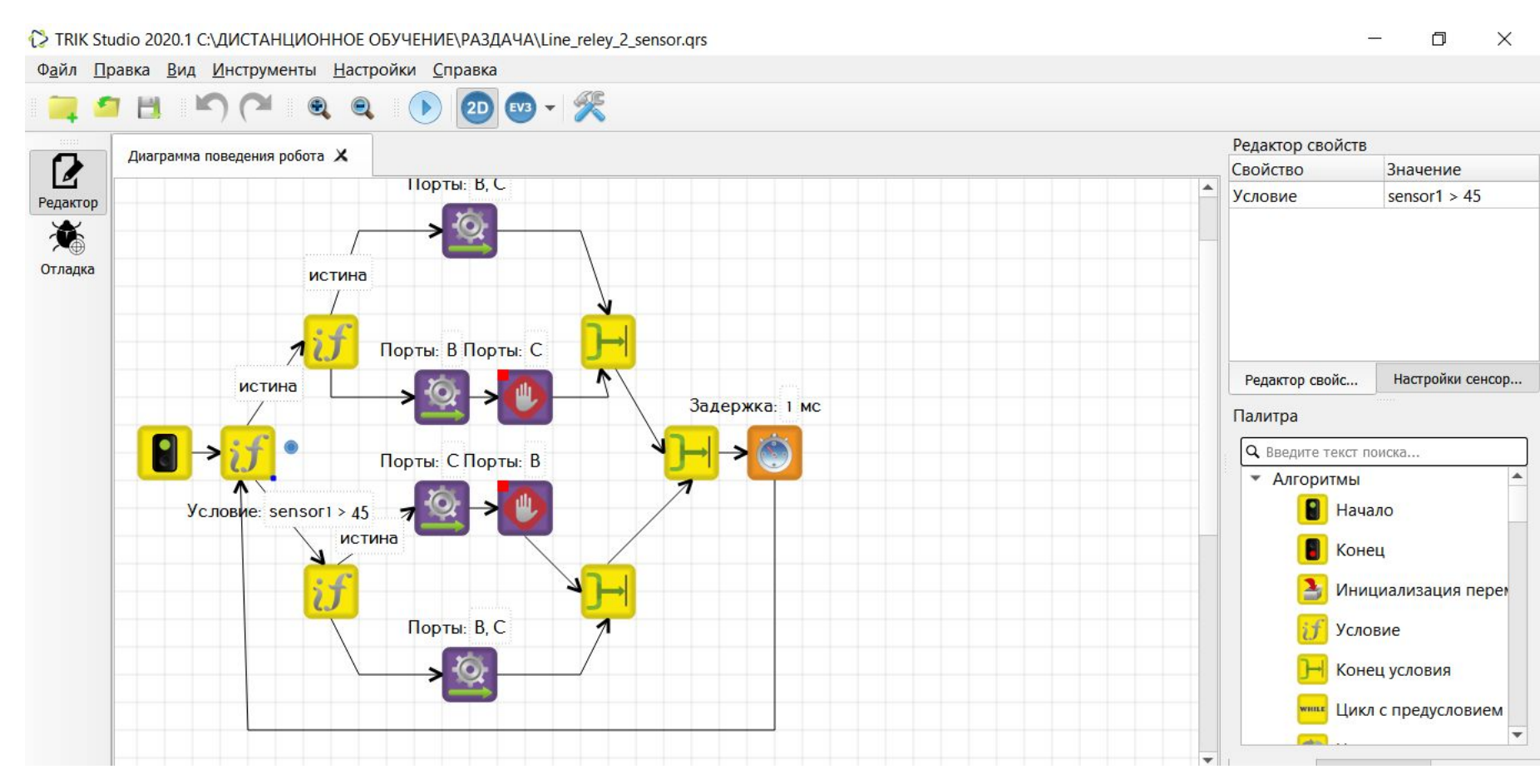

## А это - блок диаграмм для робота с двумя датчиками освещенности, написанная на основе принципа пропорционального регулирования:

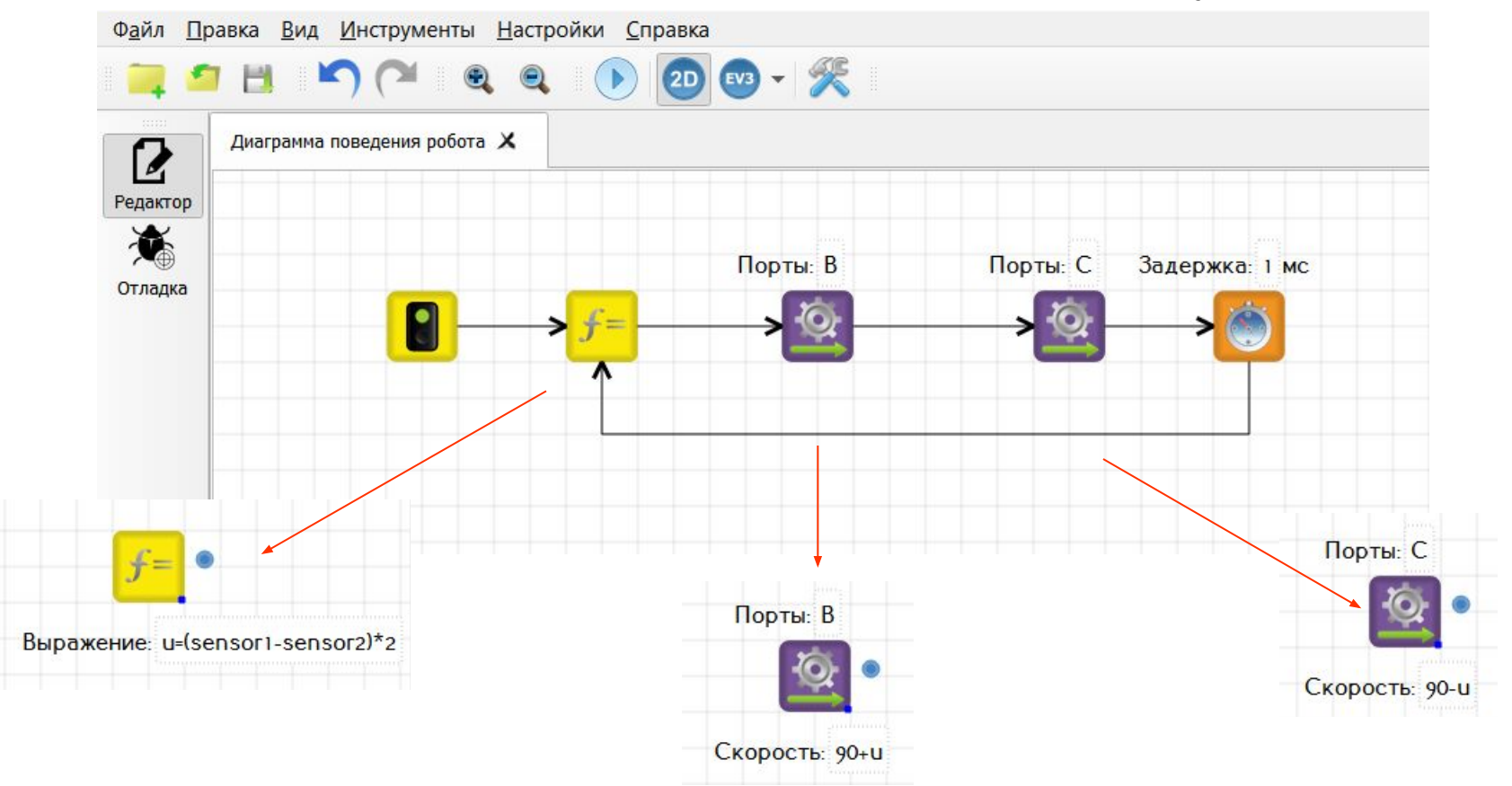

Какой тип программы применить на роботе – выбирать Вам на основе эмпирических данных, полученных при тестировании виртуального робота

## Отладка робота в Trik Studio

🛟 TRIK Studio 2020.1 Несохраненный проект [изменён]

Файл Правка Вид Инструменты Настройки Справка

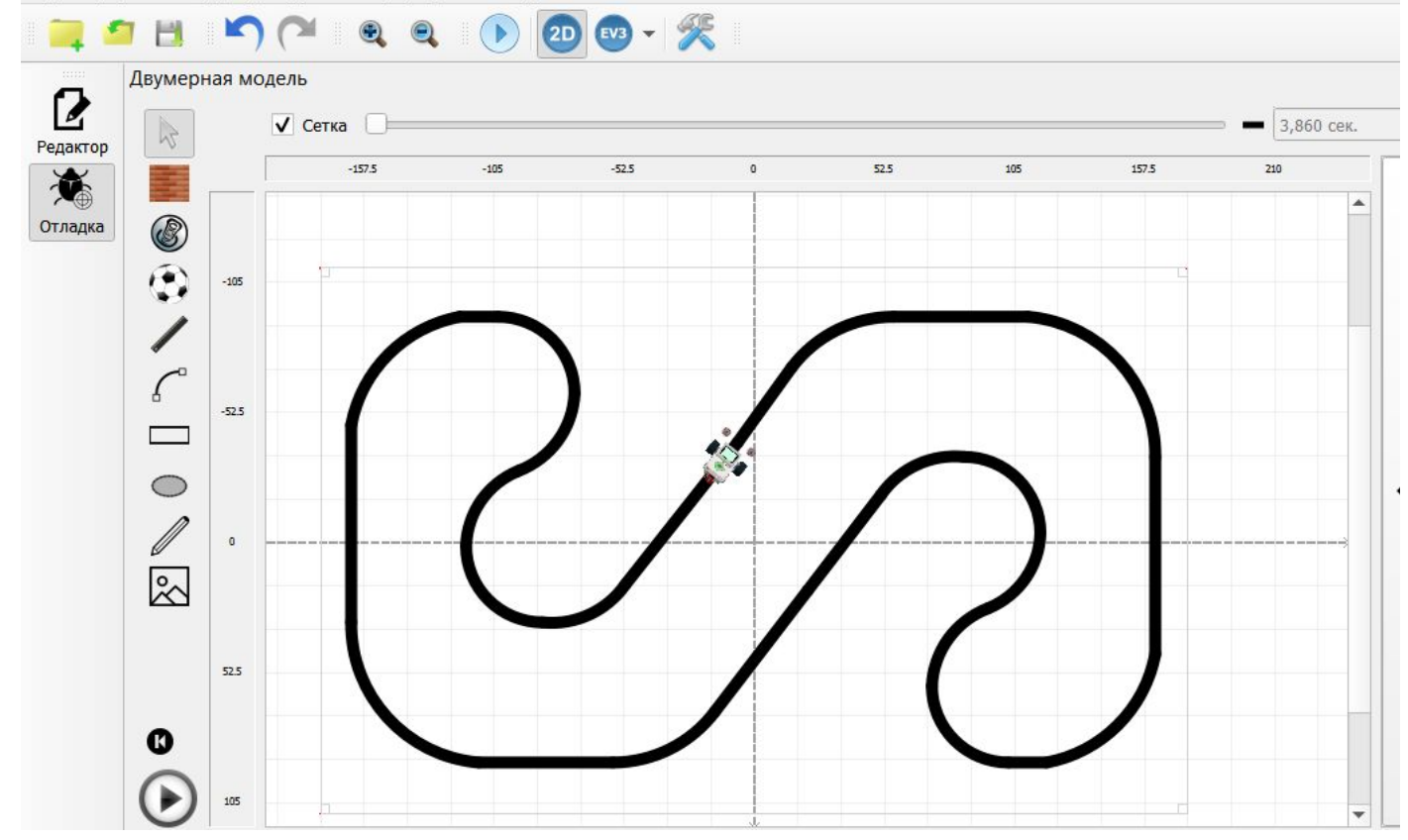

Для отладки робота используем виртуального робота на основе двухмоторной тележки и стандартное поле для следования по линии, которое имеется в коллекции Trik Studio.

Домашнее задание: Настройкой робота добиться минимального времени прохождения «круга»

#### Робот должен выглядеть примерно так:

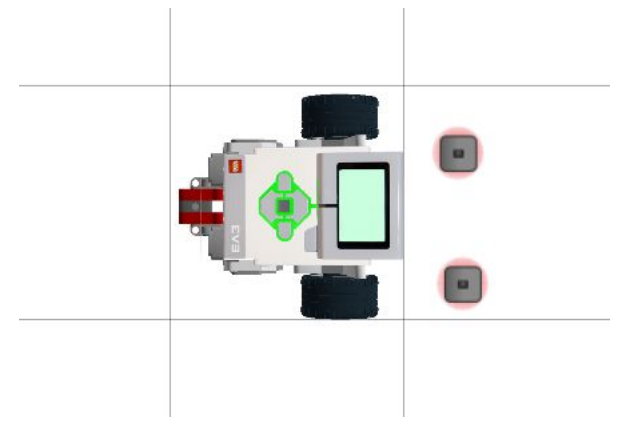

Несмотря на то, что датчики света не имеют видимых соединений с роботом, они будут перемещаться вместе с ним, оставаясь на своих местах относительно корпуса робота.

Дальнейшая настройка производится так же, как и на реальном роботе: поворот не в ту сторону – поменяй местами датчики или моторы на вкладке моторы, теряет линию на поворотах – подбирай коэффициент пропорциональности или увеличивай разницу в скоростях между правым и левым колесом

Повышение скорости – путем увеличения ширины между датчиками, изменение расстояния от оси датчиков до оси колёс